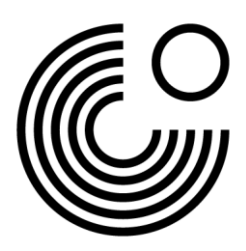

# **REGISTRATION AND INITIAL LOGIN ON MEIN GOETHE.DE**

1. Access to the **Mein Goethe.de** portal is granted via the **Sign In** button at <u>www.goethe.de</u>.

### Click on the Sign In button to open the drop-down menu.

|                                                                                                    |                       | Q <u>Mein Goethe.de sign in</u> V de en  |
|----------------------------------------------------------------------------------------------------|-----------------------|------------------------------------------|
| HOME GERMAN LANGUAGE CULTUR                                                                                                    | RE ABOUT US LOCATIONS | My courses and exams<br>Deutsch für Dich |
| and the second                                                                                                    | and the second        | My newsletters<br>My profile             |
| and the second second sec |                       | Log-In                                   |

Click on **Log-in** in the drop-down menu.

| LOG IN                                     |   |
|--------------------------------------------|---|
| Email                                      |   |
| Password                                   | ۲ |
| Forgotten your password? Stay logged in?   |   |
| LOG IN                                     |   |
| New to the Goethe Institute? Find out more |   |
| REGISTER                                   |   |
|                                            |   |

# Click **<u>Register</u>** on your first visit.

Tip: As an alternative to these written instructions, you can watch the video tutorial "Registrierung und Erstanmeldung auf Mein Goethe.de".

# REGISTER

Register free of charge and take advantage of all the Goethe-Institut offers: Learning platform and "German for you" community, Book German courses and exams, Library catalogue and loans, Newsletter and apps

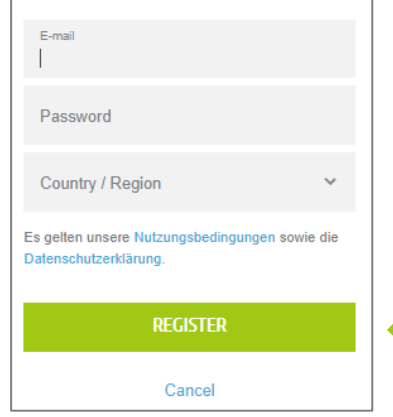

2. Please enter your e-mail address, a password of your choice and your country or region.

Please take note of the applicable terms of use and the privacy policy.

Complete the process by clicking **Register**.

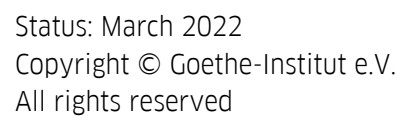

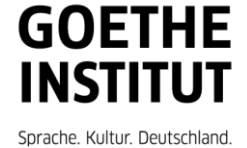

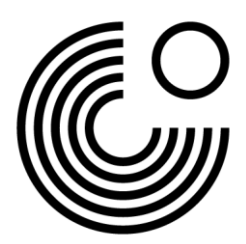

3. In order to complete your registration successfully, please open the e-mail in your e-mail inbox with the sender **noReply-kdf2**<sup>1</sup> and the subject **My Goethe.de / activate access**.

| Mein Goethe.de / Zugang aktivieren                                                                                                    |  |  |
|----------------------------------------------------------------------------------------------------|--|--|
| Von: noReply-kdf2@goethe.de 3                                                                                                    |  |  |
| Willkommen bei Mein Goethe.de. Bitte klicken Sie auf den folgenden Link, um Ihren Zugang zu aktivieren und Ihre E-Mail-Adresse zu bestätigen: |  |  |
| https://my.goethe.de/kdf/TC?t=3krhphm7p4858h2kh755&ort=deDE                                                                                   |  |  |
| Wenn der oben angegebene Link nicht funktioniert, kopieren Sie die URL in das Adressfeld eines neuen Browserfensters.                         |  |  |
| Bitte antworten Sie nicht auf diese E-Mail. Antworten auf diese Nachricht werden nicht abgerufen oder beantwortet.                            |  |  |
| Wenn Sie sich nicht bei Mein Goethe.de registriert haben, können Sie diese E-Mail ignorieren.                                                 |  |  |

4. Click on the confirmation link contained therein<sup>2</sup>. The screen you are already familiar with then opens. Enter your e-mail address and password, then click **Log in**.

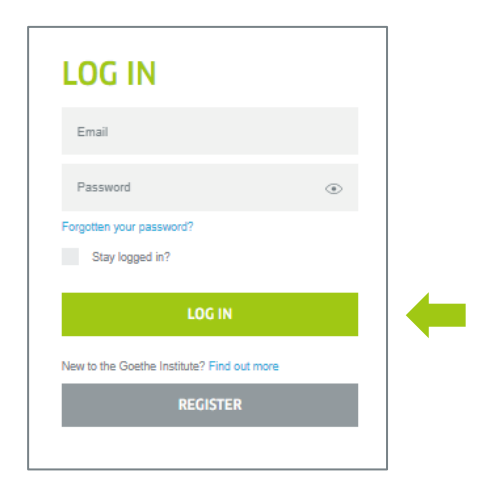

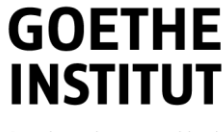

<sup>&</sup>lt;sup>1</sup> Only by sending the e-mail can we check whether the registration actually originates from the e-mail address entered.

<sup>&</sup>lt;sup>2</sup> Warning: If you do not see an e-mail with sender noReply-kdf2@goethe.de in your inbox, this may be due to the following reasons:

From the point of view of your e-mail programme and your e-mail provider, the activation e-mail comes from an unknown sender and contains standardised content. E-mails with these characteristics are often not delivered directly. Please check your e-mail provider's "Spam" or "Unknown" folders (they may have different names for you) to see if our activation e-mail is there.

If this is not the case, you may have made a mistake when entering the e-mail address. Repeat the registration on Mein Goethe.de. If you receive the notification that the address is already registered, the error lies elsewhere. Please contact the language course office or your local teacher.

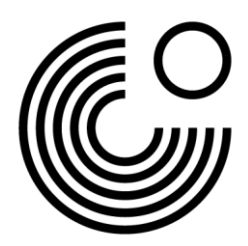

# 5. You will be taken to the **home page of your account**.

| Home page                                                                      | WELCOME USER                                                                                                    |                                                                                                    |
|--------------------------------------------------------------------------------|----------------------------------------------------------------------------------------------------|----------------------------------------------------------------------------------------------------|
| Courses                                                                        |                                                                                                    |                                                                                                    |
| Exams<br>Interests<br>My eLibrary<br>Newsletters<br>Account settings & privacy | My profile<br>Upload a profile picture and enter<br>your profile details.<br>MY PROFILE                                                                 | Courses<br>Information about your courses and<br>access to your course rooms on the<br>learning platform.<br>COURSES |
|                                                                                | Exams<br>Information about your exams and<br>your exam results.<br>EXAMS                                                                                | Interests<br>Indicate which subjects you are<br>interested in.<br>INTERESTS                                          |
|                                                                                | My eLibrary<br>Borrow digital media from the Goethe-<br>Institut Orlehe.<br>LIBRARY                                                                     | Newsletters<br>Subscribe to newsletters on topics<br>that interest you.<br>NEWSLETTER                                |
|                                                                                | Account settings & privacy<br>Here you may change your email<br>address and password or export your<br>account details.<br>ACCOUNT SETTINGS AND PRIVACY |                                                                                                    |

#### 6.1. First click on My Profile.

| me page                 | MY PROFILE                     |                         |
|-------------------------|--------------------------------|-------------------------|
| profile                 |                                |                         |
| urses                   | Personal details               | -                       |
| ims                     | Personal details               |                         |
| rests                   | Nickname                       | , 📃 📕 🥊                 |
| eLibrary                | User                           | •                       |
| vsletters               | Display name of the community. |                         |
| ount settings & privacy | Title                          |                         |
|                         | Please Select 🗸                |                         |
|                         | First name                     | Last name               |
|                         | Country/Region *               | Nearest Goethe-Institut |
|                         | Germany V                      | lease Select 🗸          |
|                         | Country/Region you live in.    |                         |
|                         | Birth date                     | Vore                    |
|                         |                                | 14 400F                 |
|                         | 27 February                    | × 1880                  |
|                         |                                |                         |
|                         | CANCEL                         | SAVE                    |

You can enter your **personal details** here. Edit the fields First Name, Last Name, Date of Birth and Country/Region. Further details are optional. Please save the details.

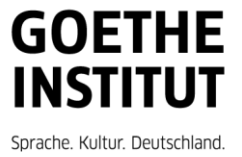

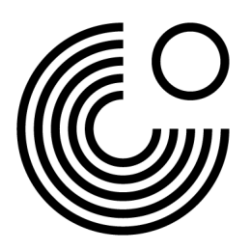

| Home page<br>My profile<br>Courses        | ACCOUNT SETTINGS &<br>PRIVACY                                                                                                    |
|-------------------------------------------|----------------------------------------------------------------------------------------------------|
| Exams<br>Interests<br>Multilibrary        | Signup data                                                                                                    |
| Newsletters<br>Account settings & privacy |                                                                                                    |
|                                           | Infos via email I wish to receive information on new offers from the Goethe-Institut via email. Preferred language Preferred language CANCEL SAVE |
|                                           | Data privacy declaration<br>Our <u>Conditions of use</u> and the <u>Privacy policy</u> are applicable.<br>Export my account data                  |

## 6.2. Click Account Settings and Privacy in the navigation bar on the left.

Here, you can change your login details (e-mail address and password) and your preferred language.

6.3. Click on **Exams** or **Courses** in the navigation bar on the left to add an exam or a course. In the **customer number or registration code** input field, you can enter the code.

| Home page                  | EXAMS                                                                                                    |
|----------------------------|----------------------------------------------------------------------------------------------------|
| My profile                 |                                                                                                    |
| Courses                    | Add an exam                                                                                                    |
| Exams                      | To view your exams, please enter your client number or registration code. You will                                                           |
| Interests                  | find your customer number in letters and invoices from the Goethe-Institut. You will<br>find your registration code in an e-mail we sent you |
| My eLibrary                | Custome sumber and site for a du                                                                                                    |
| Newsletters                | Customer number of registration code.                                                                                                    |
| Account settings & privacy |                                                                                                    |
|                            |                                                                                                    |
|                            | SAVE                                                                                                    |
|                            | After entering your registration information, you will see your exams on the learning platform.                                              |

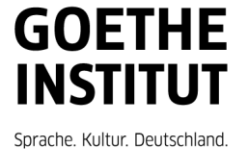

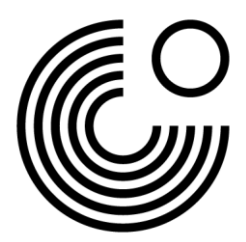

7. To log out of Mein Goethe.de, click on your name and then on Log out.

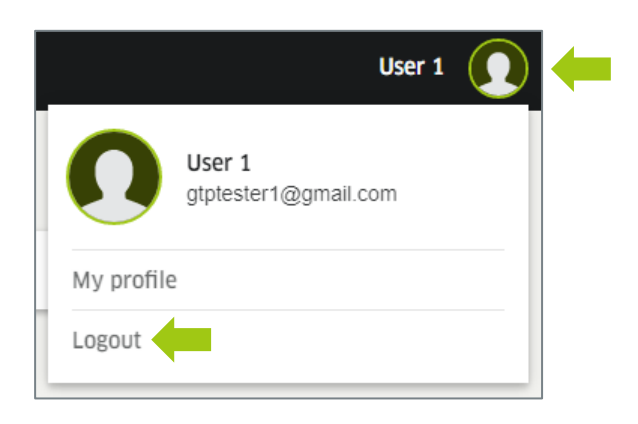

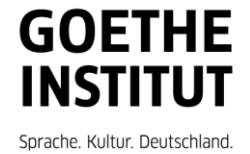